### Efetuar chamada

O

Verifique se Chamada está selecionado e pressione **OK** ou o botão verde Chamada no controle remoto.

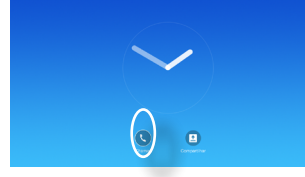

## $(\mathbf{2})$

Use as teclas do Cursor do controle remoto para selecionar o campo Pesquisar ou Discar. tal como descrito.

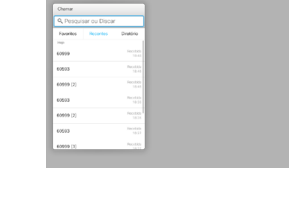

## B

Para inserir números. pressione as teclas correspondentes no controle remoto.

Para solicitar o teclado

virtual, use a tecla do **Cursor** da seta para a esquerda para mover para o campo 123. Agora você pode se mover pelo teclado e selecionar os caracteres. Pressione OK para selecionar um caractere.

Selecione o campo verde Chamada na tela ou pressione o botão verde Chamada no controle remoto para efetuar a chamada

### Efetuar chamada da lista de contatos

## 0

Verifique se Chamada está selecionado e pressione **OK** ou o botão verde Chamada no controle remoto.

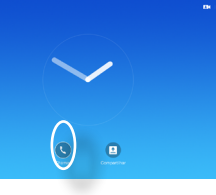

# 2

Use as teclas do Cursor do controle remoto para alternar entre Favoritos, Recentes e Diretório e para baixo em uma das listas.

| Overage<br>Q. Description on Process |  |                    |
|--------------------------------------|--|--------------------|
|                                      |  |                    |
| 60999                                |  | 100.000<br>10.41   |
| 60503                                |  | Paradata<br>18.41  |
| 60999 (2)                            |  | Fection<br>18.41   |
| 60503                                |  | Rec. 4444<br>19-51 |
| 60999 (2)                            |  | Peo.583<br>18.24   |
| 60593                                |  | 100.000<br>10.01   |
| 60999 [3]                            |  |                    |

## B

Uma vez que uma entrada tenha sido localizada. pressione **OK** no controle remoto para solicitar o menu Chamada. Então

| Chemar              | _                 |                 |
|---------------------|-------------------|-----------------|
| Pesquisar ou Discar |                   |                 |
| Favoritos Recordos  | Dratona           |                 |
|                     |                   | 40400716-018-05 |
| 60503               | Rec.1334<br>18-15 | Cherner         |
| 60999 [2]           | Fector<br>15.41   |                 |
| 60503               | Rec.448           |                 |
| 60909 (2)           | People<br>1824    |                 |
| 60503               | 1004448<br>10.11  |                 |
| 60999 (3)           | Percent           |                 |

selecione o botão verde Chamada ou o botão OK no controle remoto para efetuar a chamada.

### Alterar o layout da tela

### 0

Navegue até Layout (IIII) no canto superior direito e pressione OK no controle remoto. Este ícone aparecerá somente guando for relevante.

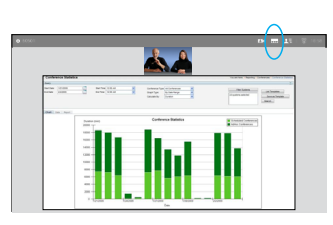

## 2

Use as teclas de Seta no controle remoto para mover horizontalmente para o novo layout que você gostaria de usar e pressione OK.

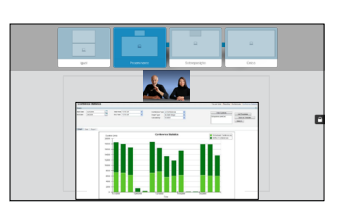

#### Receber ou recusar chamadas

Se alguém chamar, é possível aceitar, recusar ou ignorar a chamada. Se você recusar a chamada, a informação de ocupado será enviada para o autor da chamada. Você também pode usar as teclas no controle remoto diretamente.

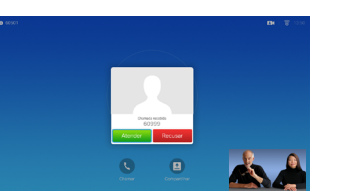

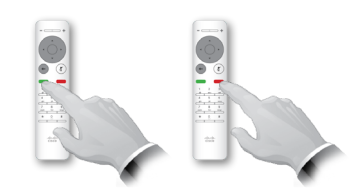

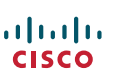

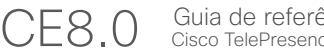

### Compartilhamento de conteúdo

Use este recurso para compartilhar o conteúdo no seu PC em uma chamada ou fora de uma chamada.

### 0

Verifique se a fonte da sua apresentação está Ativada. Selecione *Compartilhar* e pressione **OK** no controle remoto.

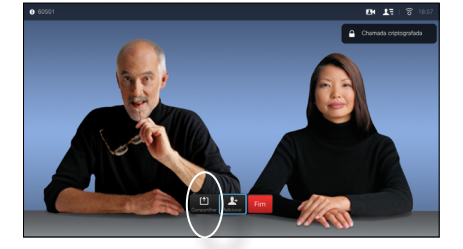

### 2

Selecione a fonte a ser compartilhada e pressione **OK** no controle remoto.

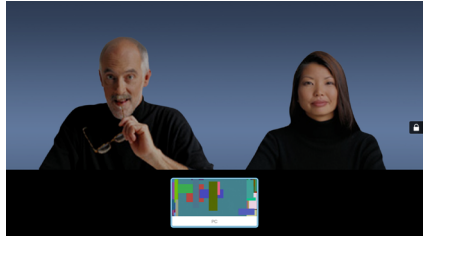

## 3

O tamanho da imagem compartilhada é controlado pelo campo *Minimizar/ Maximizar*. Selecione isso e pressione **OK** no controle remoto, se necessário.

#### 4

.......

CISCO

Para parar de compartilhar conteúdo, selecione *Parar de compartilhar* e pressione **OK** no controle remoto.

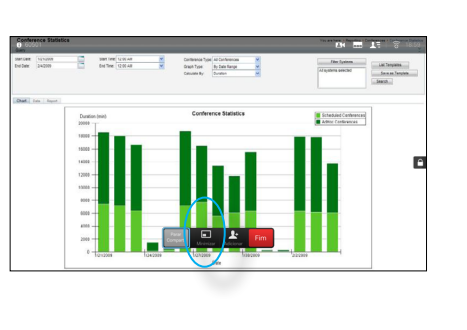

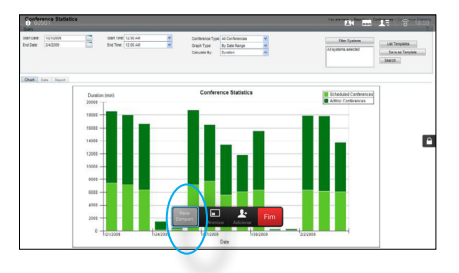

D1535501 Guia de referência rápida, SX10/SX20 com controle remoto.

### A tela e o controle remoto

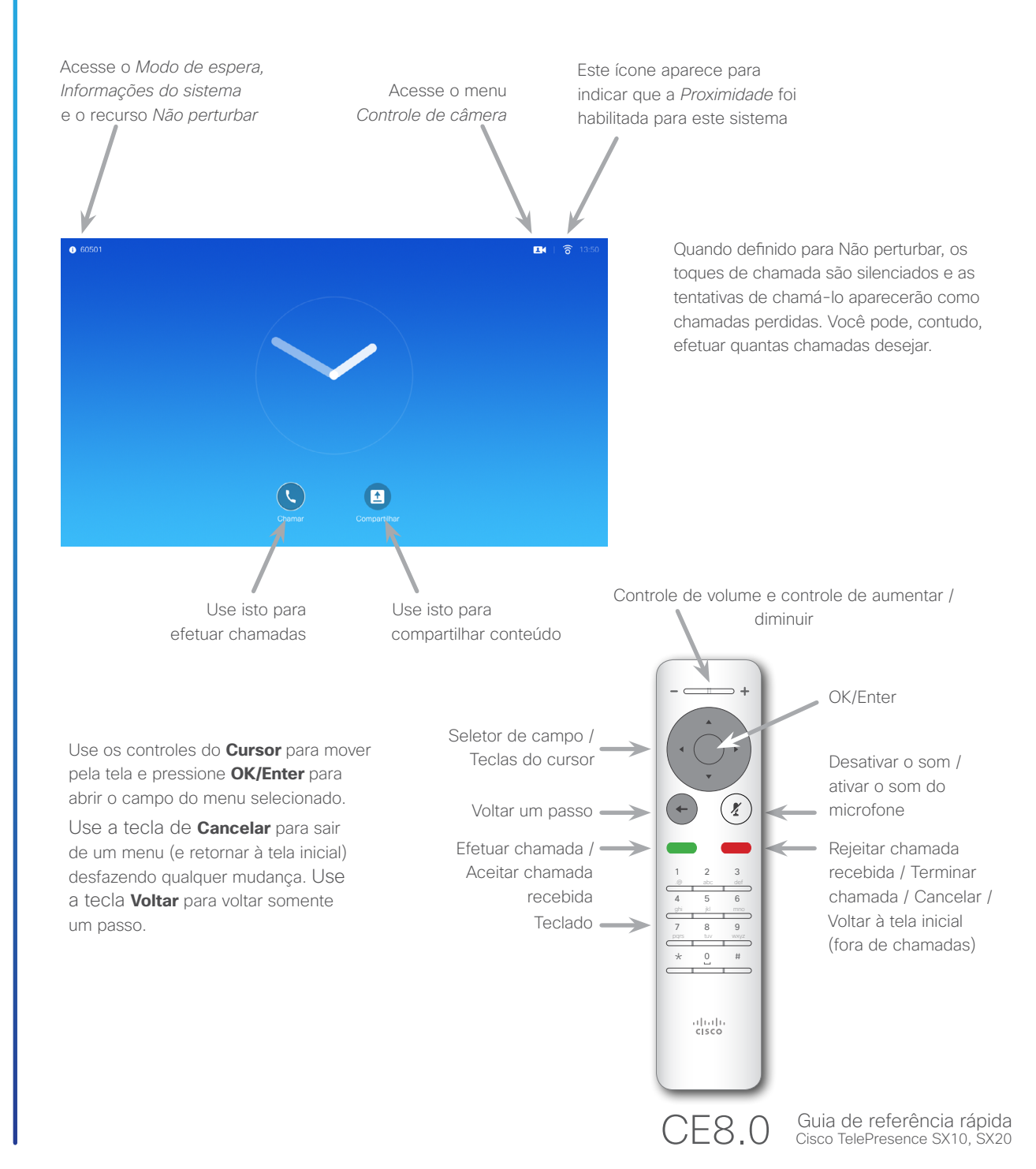

Produzido em novembro de 2015 para CE8.0. Todo conteúdo © 2014-2015 Cisco Systems, Inc. Todos os direitos reservados.